## Masquez le systray

## Date de dernière mise à jour : 02/09/2007 à 00:12

Source : http://www.vulgarisation-informatique.com/astuce-470--masquer-systray.php.

Distribution interdite sans accord écrit d'Anthony ROSSETTO (http://www.vulgarisation-informatique.com/contact.php)

Le systray est la zone se situant à gauche de l'horloge système. Elle contient des icônes de programmes actifs (ou non). Vous pouvez masquer cette zone. Pour ce faire, cliquez sur **Démarrer**, **Exécuter**. Tapez **gpedit.msc** (si vous avez Windows XP Home, il vous faudra installer l'éditeur de stratégie système, vous pourrez vous servir de ce tutoriel : Editeur de stratégie. Une fois dans l'éditeur de stratégie, rendez-vous dans **Configuration utilisateur => Modèles d'administration => Menu démarrer et barre des tâches**. Double cliquez sur **Masquer la zone de notification** et sélectionnez **activé** dans la fenêtre qui apparaît.

| Paramètre Expliquer                                                                                                    |
|----------------------------------------------------------------------------------------------------|
|                                                                                                    |
| Masquer le zone de notification                                                                                                    |
| <ul> <li>Non configuré</li> <li>              Active      </li> <li>             Désactivé      </li> </ul>                                             |
|                                                                                                    |
| Pris en charge sur : Au moins Microsoft Windows XP Professionnel ou la famille Win Paramètre précédent Paramètre guivant Vulgarisation-informatique.com |

Source : http://www.vulgarisation-informatique.com/astuce-470--masquer-systray.php. Distribution interdite sans accord écrit d'Anthony ROSSETTO (http://www.vulgarisation-informatique.com/contact.php)